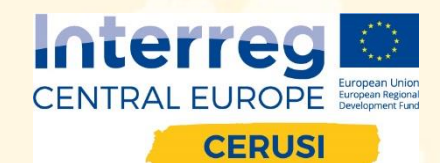

#### TAKING COOPERATION FORWARI

www.skyrocketplatform.eu

## PLATFORMA SKYROCKET - návod k registraci

Zdeněk Hanzal | RERA a.s. | hanzal@rera.cz | +420 731 503 328

## **REGISTRACE (1/3)**

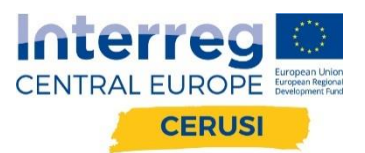

Pro založení účtu na platformě Skyrocket:

→ Klikněte na tlačítko Account v horní části menu a vyberte Sign Up (https://skyrocketplatform.eu/en)

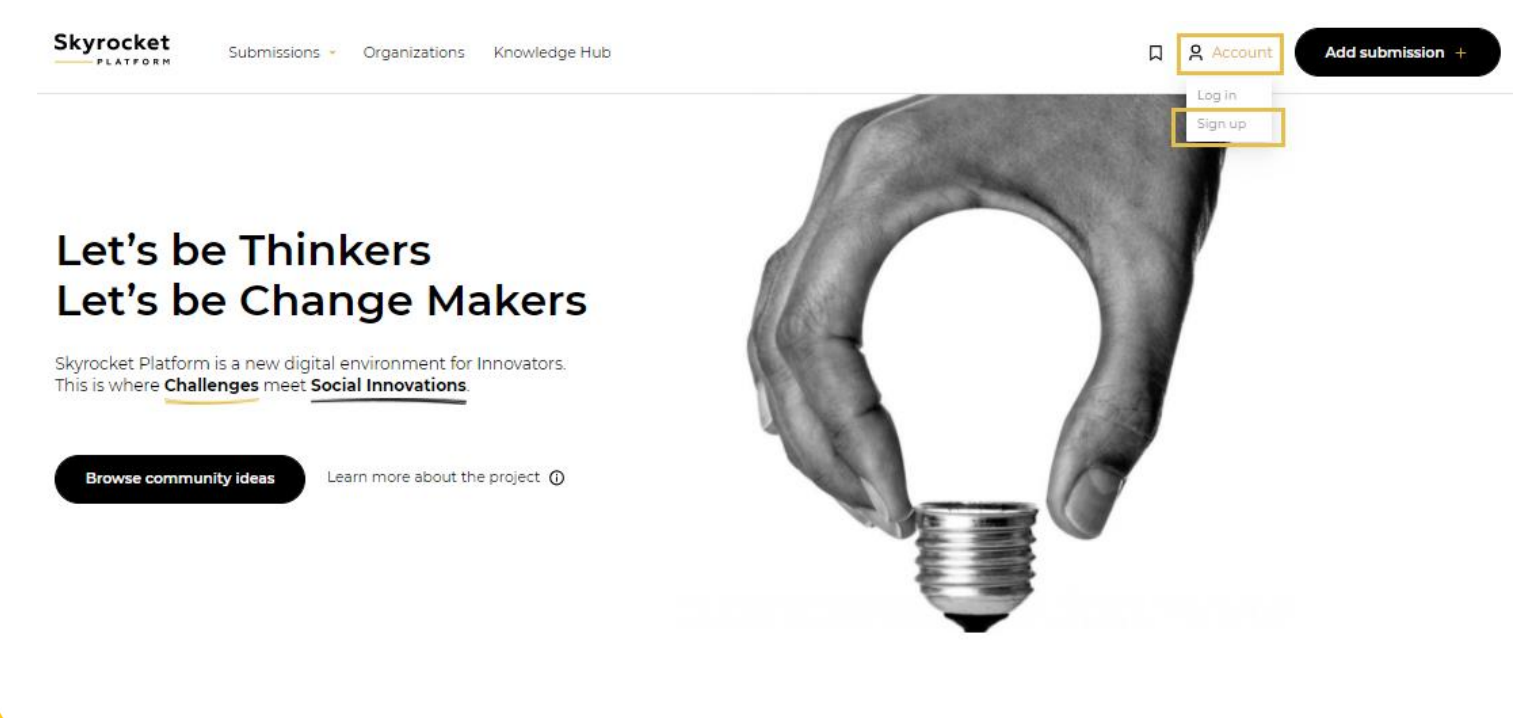

# **REGISTRACE (2/3)**

- → Vyplňte registrační formulář
- 1. Vaše emailová adresa (na tuto adresu vám přijde potvrzovací email a současně budete adresu používat jako přihlašovací jméno).
- 2. Vytvořte si heslo.
- 3. Zadejte jméno a příjmení.
- 4. Zadejte stát a město, kde bydlíte.
- Obě políčka "Skyrocket" i "RSI Academy" zaškrtněte, abyste měli přístup ke všem materiálům.
- 6. Vyberte "Academy group" přiřad'te se k jedné ze skupin dle svého uvážení.
- 7. Potvrd'te Terms of Service a reCAPTCHA.

8. Klikněte na "Create account"

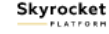

Submissions - Organizations Knowledge Hub

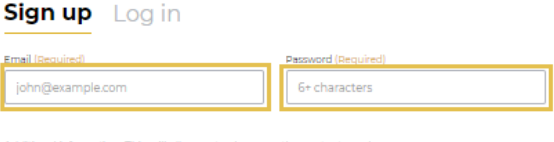

Additional information. This will allow us to show you the content nearby

accept Terms of Service (Required)

m not a robot

reate account

е

NECOPTONIA

March Terry

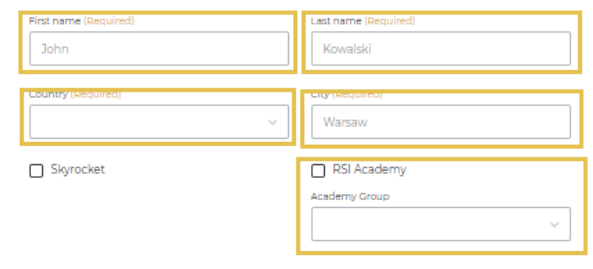

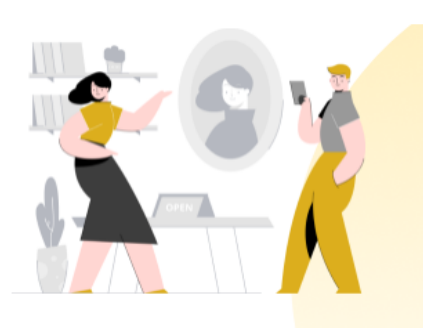

Interreg

Account

CENTRAL EUROPE

CERUSI

Add submission

#### Why should you become a member?

- Submit your ideas to the platform
- Interact with other users and organizations, discuss their ideas
- It's all free of charge and You will make an impact!

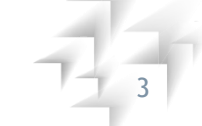

#### TAKING COOPERATION FORWARD

## **REGISTRACE (3/3)**

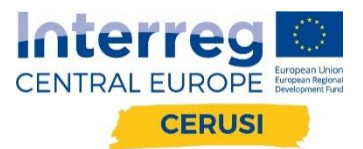

→ Klikněte na tlačítko Activate account v potvrzovacím emailu, který jste obdrželi.

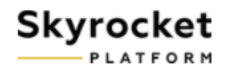

#### Dear

Welcome to Skyrocket Platform. Your account has been created!

Please click the link below to confirm your email address and activate your account:

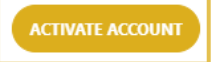

If you checked RSI Academy in the registration form –start your learning journey right now.

If you skipped RSI Academy checkbox in the registration form – just log in and activate RSI Academy in "Your Accounts" settings.

Once you have clicked the link above you will be able to log into your account with your email address and password.

Your Skyrocket Platform Team

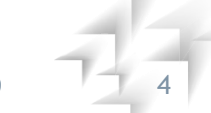

### PŘIHLÁŠENÍ (1/1)

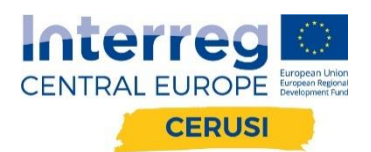

#### SKVĚLÉ! Nyní jste členem platformy Skyrocket - vítejte!

→ Nyní se můžete přihlásit přes odkaz https://skyrocketplatform.eu/en/log-in

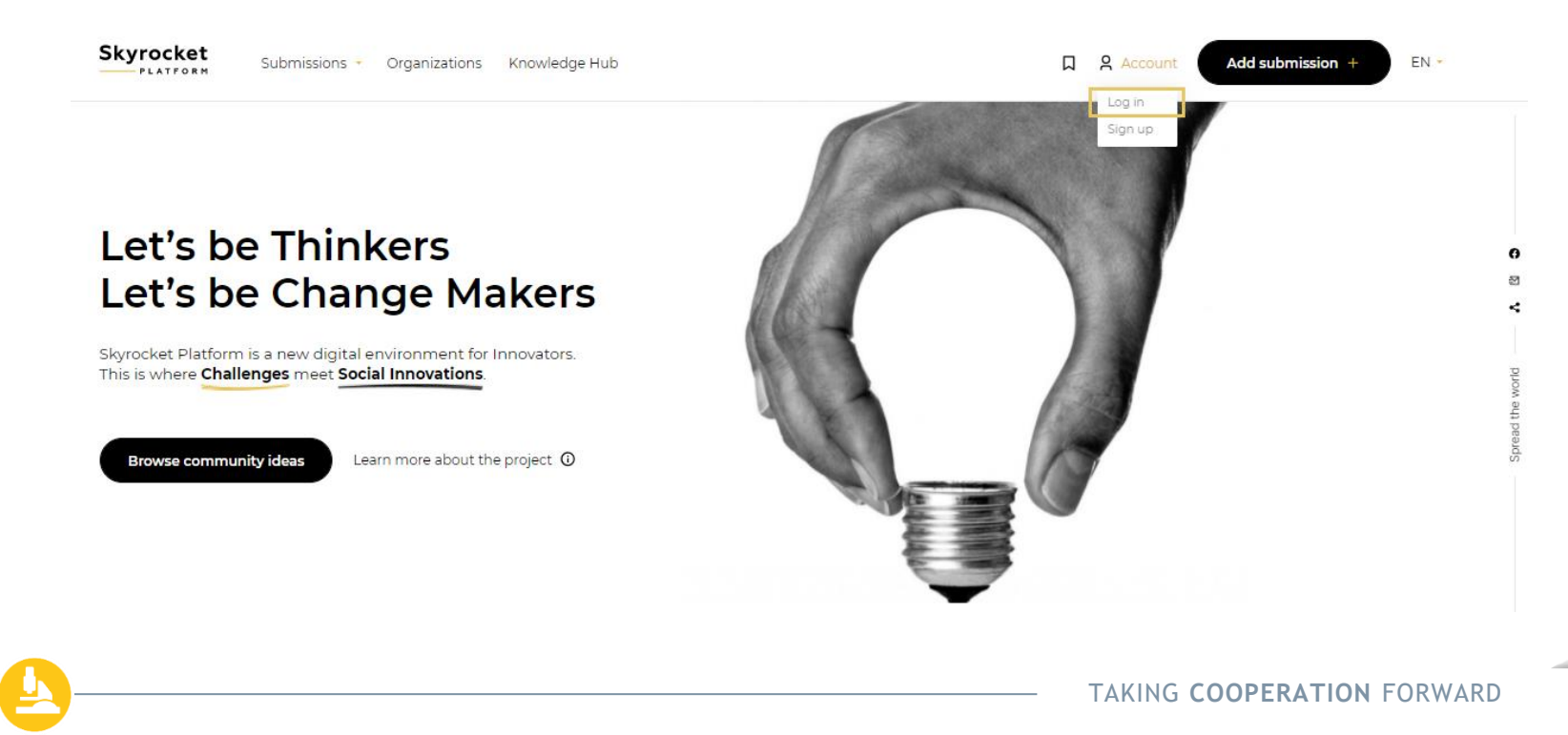

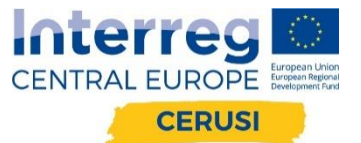

### www.skyrocketplatform.eu

<u>contact@skyrocketplatform.com</u> <u>rsi.academy@skyrocketplatform.eu</u>

Zdeněk Hanzal | Regionální rozvojová agentura jižních Čech hanzal@rera.cz | +420 731 503 328 | rera.cz/cerusi

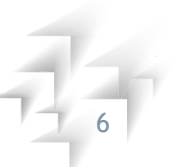

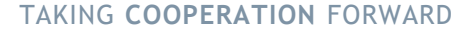